## 各種証明書の オンライン申請操作手順

こちらは、板橋区の住民票や戸籍証明書等をオンラインで申請することができるサービスです。 オンライン申請には、マイナンバーカードが必要です(一部の証明書申請では不要)。 ※本資料に掲載の画像と実際の操作画面が異なる場合があります。

#### 申請の流れ

- ① 電子申請システム(LoGoフォーム)へアクセス
- ② 入力フォームへ申請内容を入力し、送信
- ③「マイナサイン」アプリを利用して、公的個人認証 (本人確認等)を実施
- ④ 後日届くメールに記載のURLから、クレジットカード又はPayPayにて支払いを実施

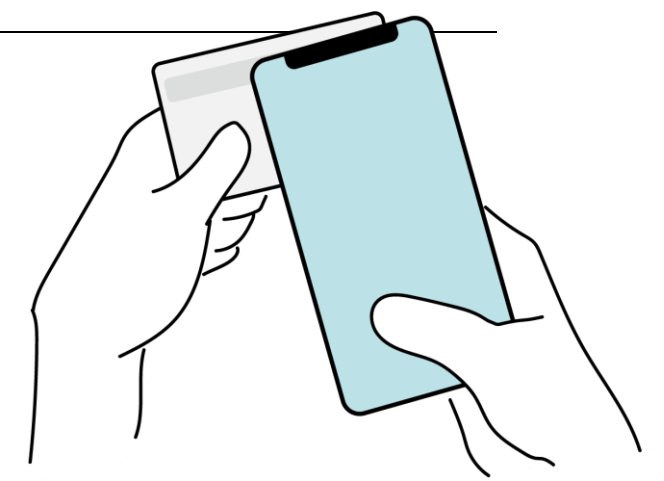

#### 画像・情報提供:開発元 株式会社トラストバンク

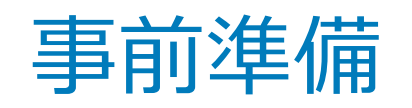

以下の準備ができていることをご確認の上、申請にお進みください。

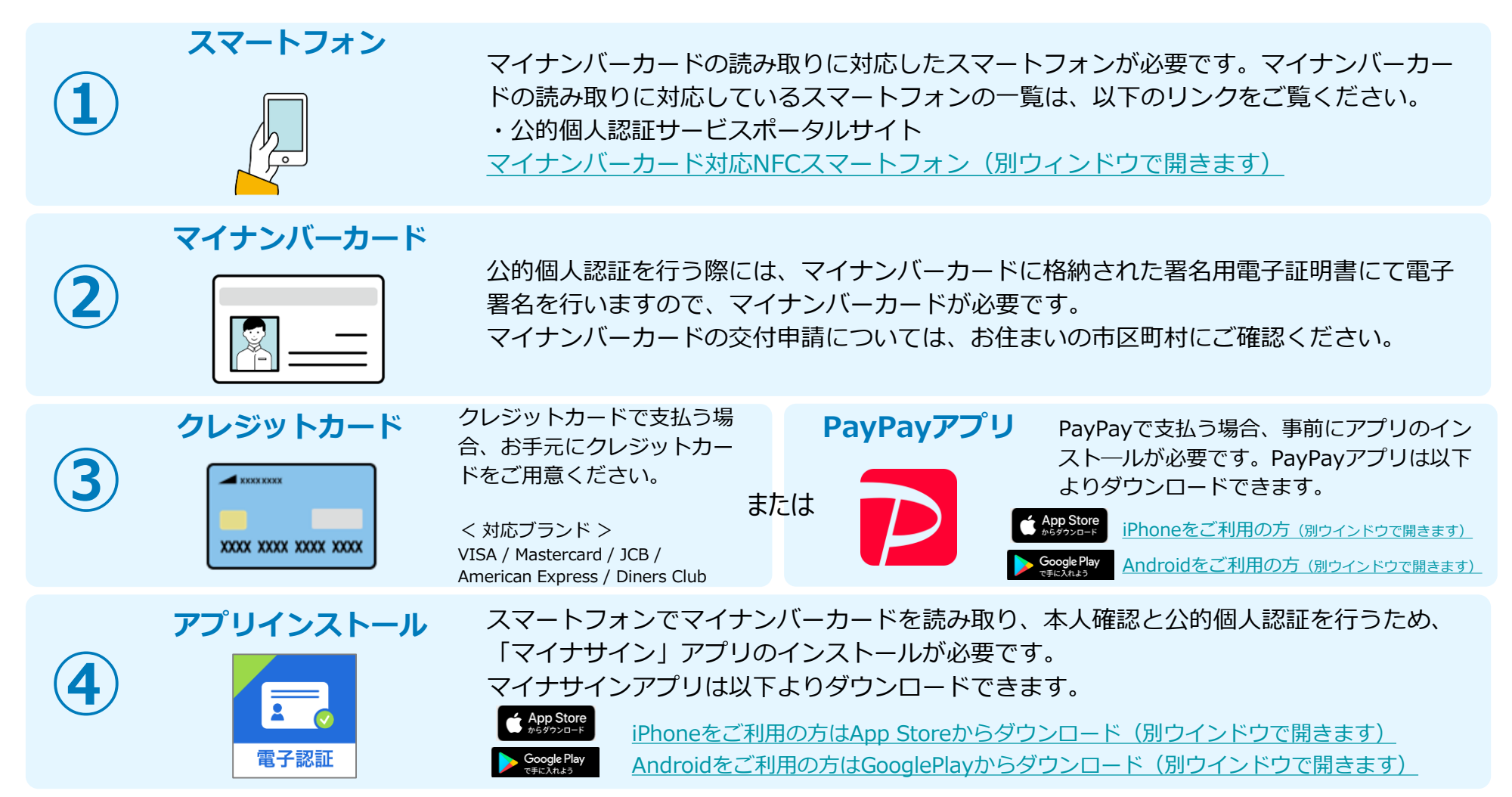

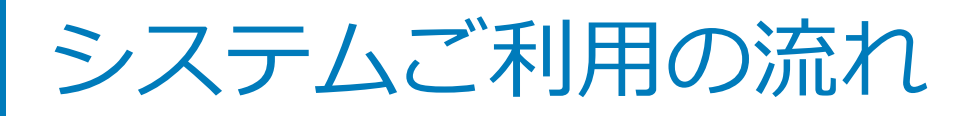

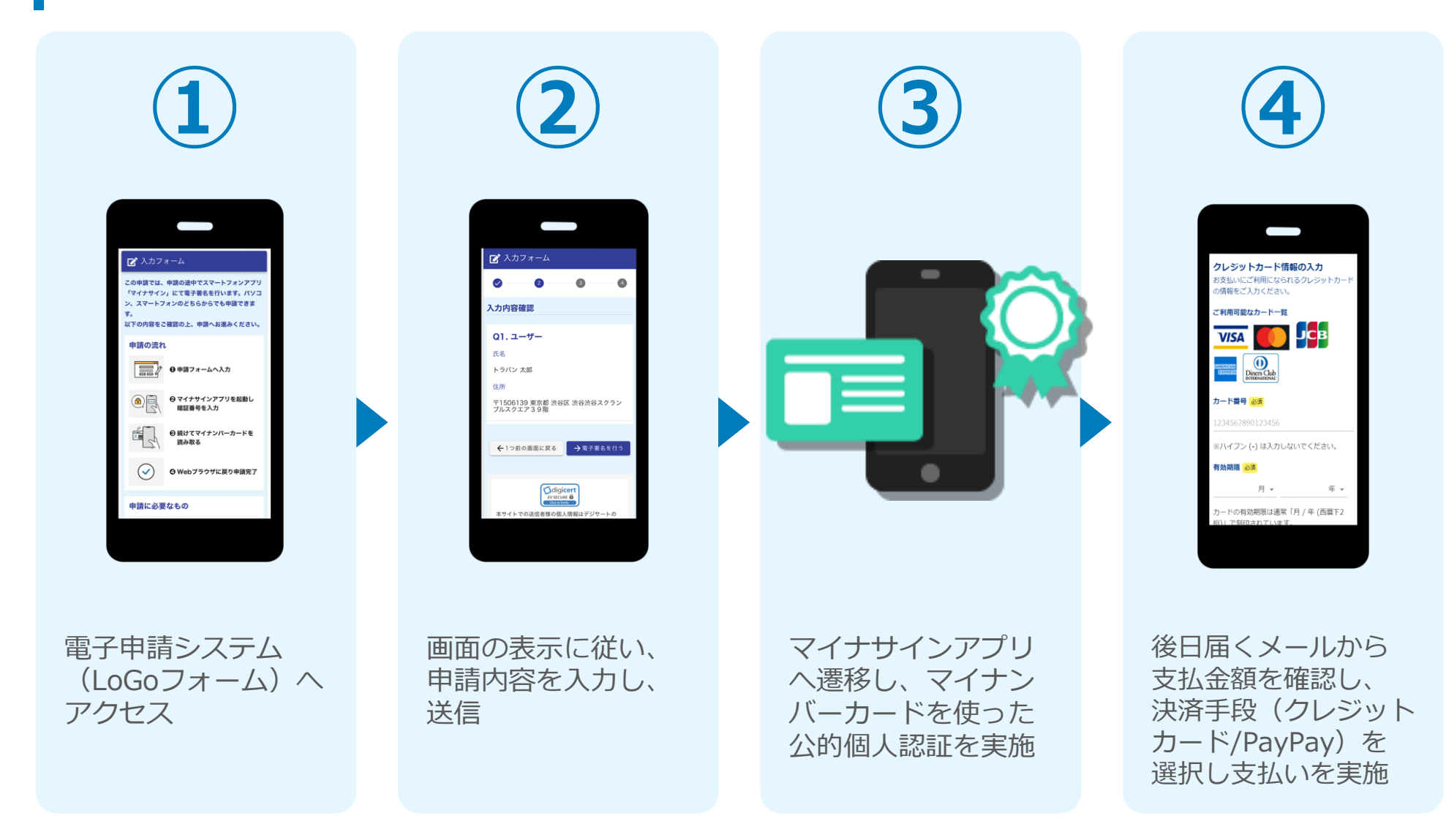

# 01

### 電子申請の利用手順

※ QRコード読み取りアプリの中で、ブラウザアプリには遷移せずQR コード読み取りアプリ内でブラウザを表示する仕組みになっている アプリをご利用の場合には遷移先が分かりづらい場合がございます。

B LADZA-

古印刻できます。

FORSECTEDL.

の申詞フォームへえた

サインアプリを超 創し相証書母を入力

語の流れ

ドを読み取る

オイン」にて電子署名を行い

1 27-1-2×50256h

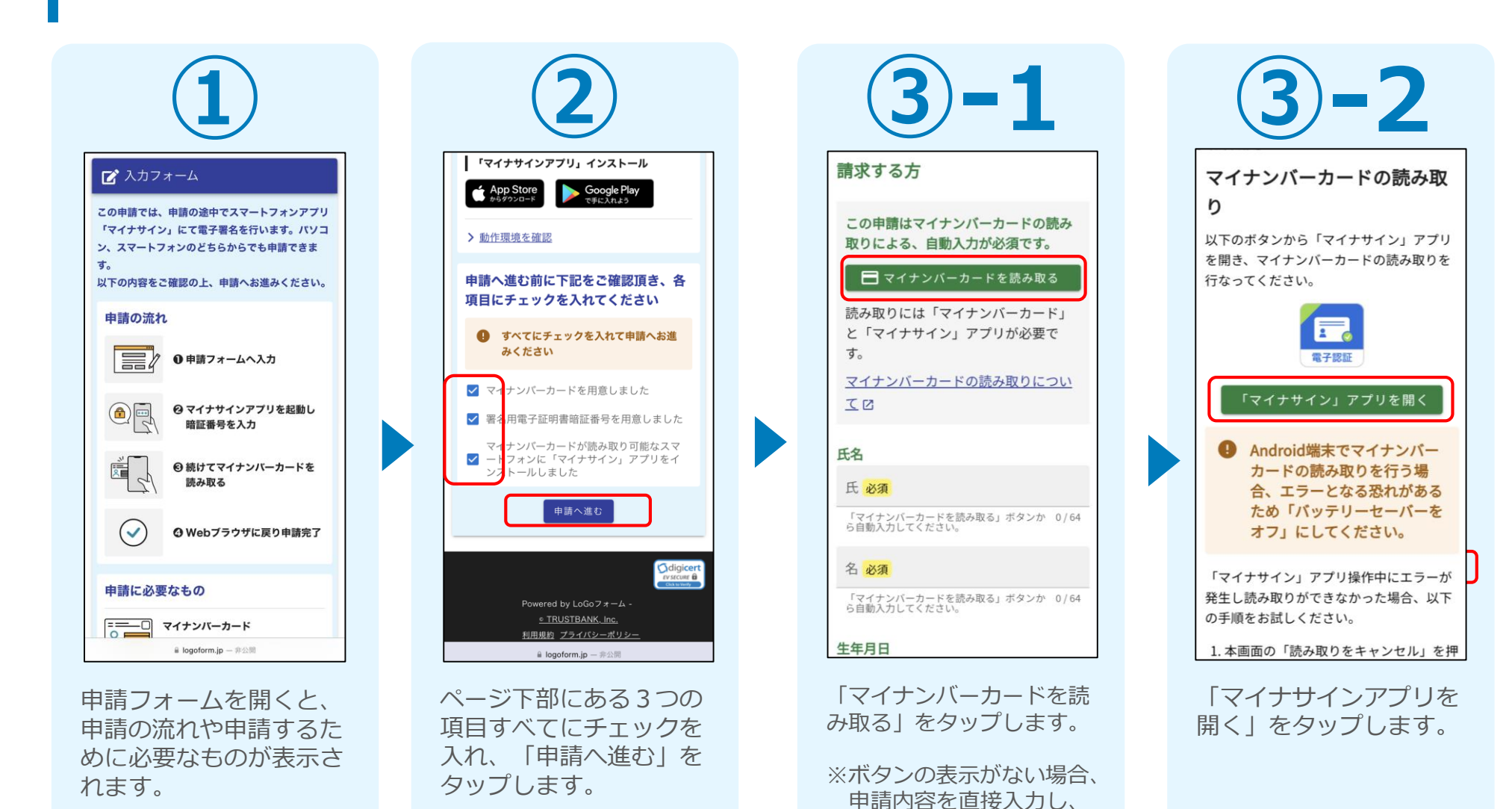

④へ進みます。

5

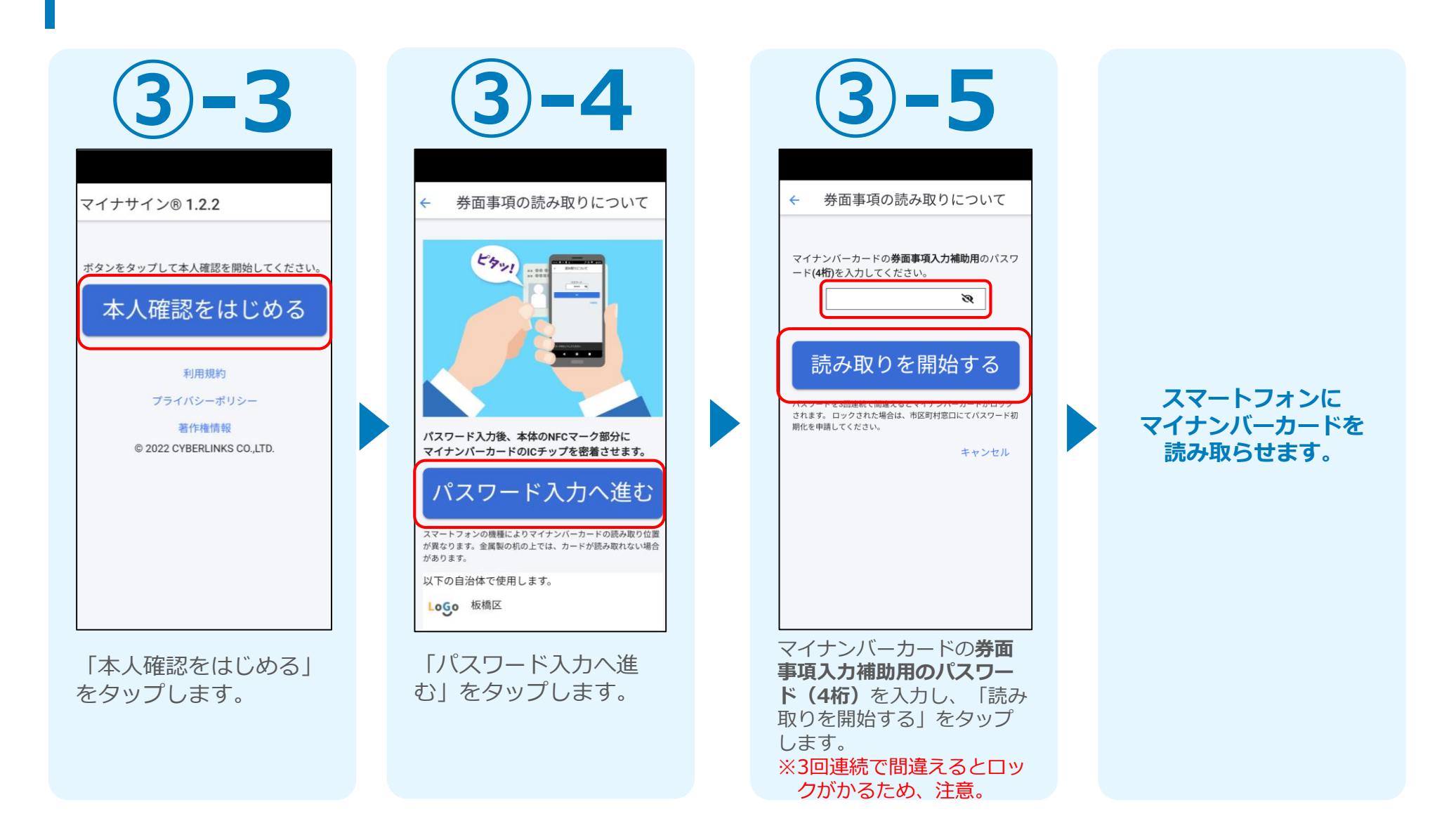

#### iPhone

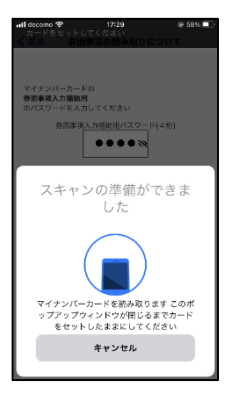

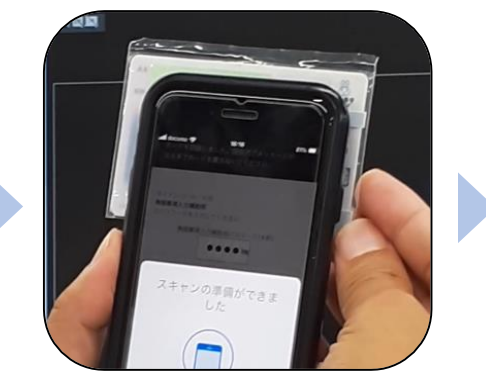

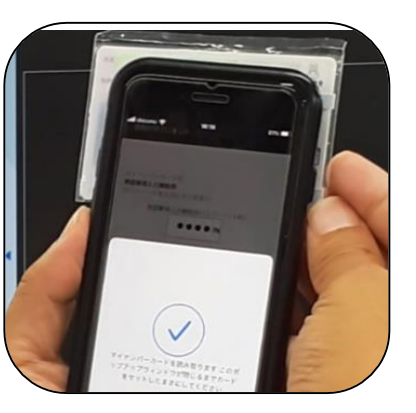

Android

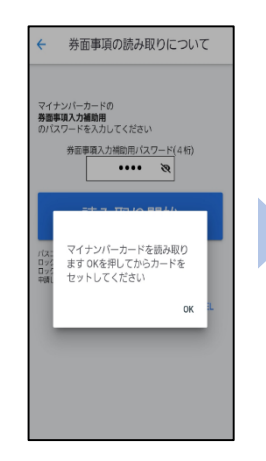

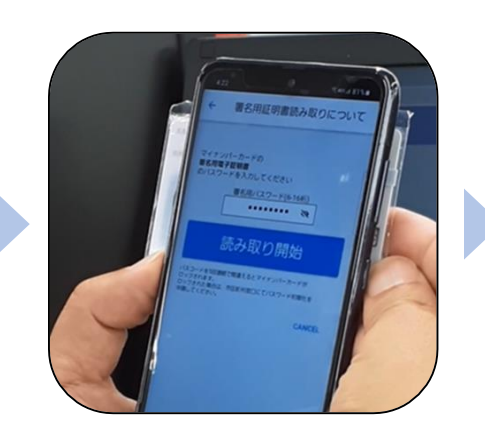

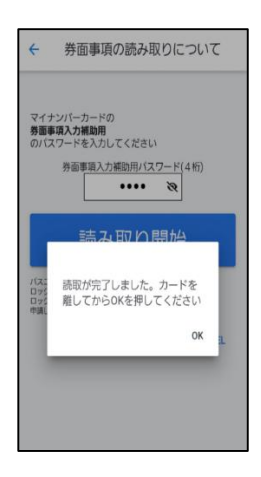

画面に「券面事項の読み取りが完了しました」 と表示されましたら「OK」をタップする。 その後、自動で申請画面に戻ります。 ※自動で戻らない場合は手動でお戻りください。

| ← ≹                   | 券面事項の読み取りについて                                                          |
|-----------------------|------------------------------------------------------------------------|
| マイナン<br>ード <b>(4桁</b> | νバーカードの <b>券面事項入力補助用</b> のパスワ<br>j)を入力してください。<br>●●●● <b>≷</b>         |
| パスワー<br>されます<br>期化を申  | 券面事項の読み取りが完了<br>しました。<br>申請画面に戻ります。自動<br>で戻らない場合は手動でお<br>戻りください。<br>OK |

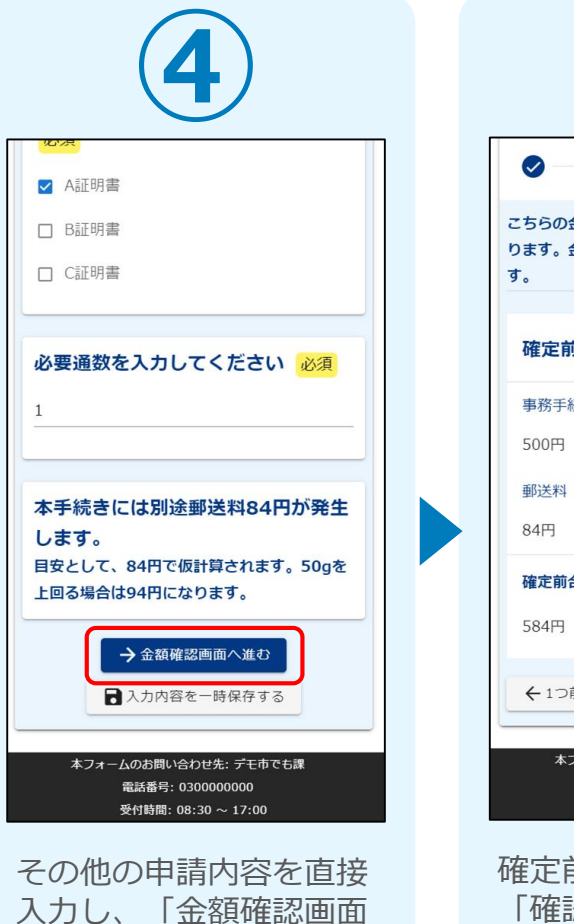

へ進む」をタップします。

| <ul> <li></li></ul>                                                                                                    |                   |                    |                  |               |
|----------------------------------------------------------------------------------------------------|-------------------|--------------------|------------------|---------------|
| ちらの金額はあくまで概算のお支払い金額にな<br>ます。金額確定後、メールにてご連絡致しま。<br>確定前金額<br>郵務手続き手数料<br>500円<br>郵送料<br>84円<br>確定前合計金額(税込)<br>584円<br>< 1つ前の画面に戻る →確認画面へ進む<br>本フォームのお問い合わせ先: デモ市でも選 | 0                 | 2                  | 3                | 4             |
| 確定前金額<br>事務手続き手数料<br>500円<br>郵送料<br>84円<br>確定前合計金額(税込)<br>584円<br>← 1つ前の画面に戻る → 確認画面へ進む<br>本フォームのお問い合わせ先: デモ市でも課                                                  | ちらの金<br>ます。金<br>。 | 額はあくまで様<br>額確定後、メ− | 概算のお支払<br>−ルにてご連 | い金額にな<br>絡致しま |
| 事務手続き手数料<br>500円<br>郵送料<br>84円<br>確定前合計金額(税込)<br>584円 ◆ 1つ前の画面に戻る →確認画面へ進む 本フォームのお問い合わせ先: デモ市でも課                                                                  | 確定前               | 金額                 |                  |               |
| 500円<br>郵送料<br>84円<br>確定前合計金額(税込)<br>584円<br>← 1つ前の画面に戻る → 確認画面へ進む<br>本フォームのお問い合わせ先: デモ市でも課                                                                       | 事務手続              | き手数料               |                  |               |
| 郵送料<br>84円<br>確定前合計金額(税込)<br>584円 ← 1つ前の画面に戻る →確認画面へ進む 本フォームのお問い合わせ先: デモ市でも課                                                                                      | 500円              |                    |                  |               |
| 84円<br>確定前合計金額(税込)<br>584円<br>← 1つ前の画面に戻る →確認画面へ進む<br>本フォームのお問い合わせ先: デモ市でも課                                                                                       | 郵送料               |                    |                  |               |
| 確定前合計金額 (税込)<br>584円<br>← 1つ前の画面に戻る → 確認画面へ進む<br>本フォームのお問い合わせ先: デモ市でも課                                                                                            | 84円               |                    |                  |               |
| 584円<br>← 1つ前の画面に戻る → 確認画面へ進む<br>本フォームのお問い合わせ先: デモ市でも課                                                                                                    | 確定前合              | 計金額 (税込)           |                  |               |
| ← 1つ前の画面に戻る →確認画面へ進む 本フォームのお問い合わせ先:デモ市でも課                                                                                                    | 584円              |                    |                  |               |
| 本フォームのお問い合わせ先: デモ市でも課                                                                                                    | ← 1つ前             | の画面に戻る             | →確認              | 画面へ進む         |
|                                                                                                    | 本フ:               | ォームのお問い合わ          | せ先: デモ市で         | も課            |
| 電話番号: 030000000                                                                                                    |                   | 電話番号: 030          | 0000000          |               |

確定前金額を確認のうえ 「確認画面へ進む」を タップします。

### 02.「マイナサインアプリ」を利用して本人確認を実施

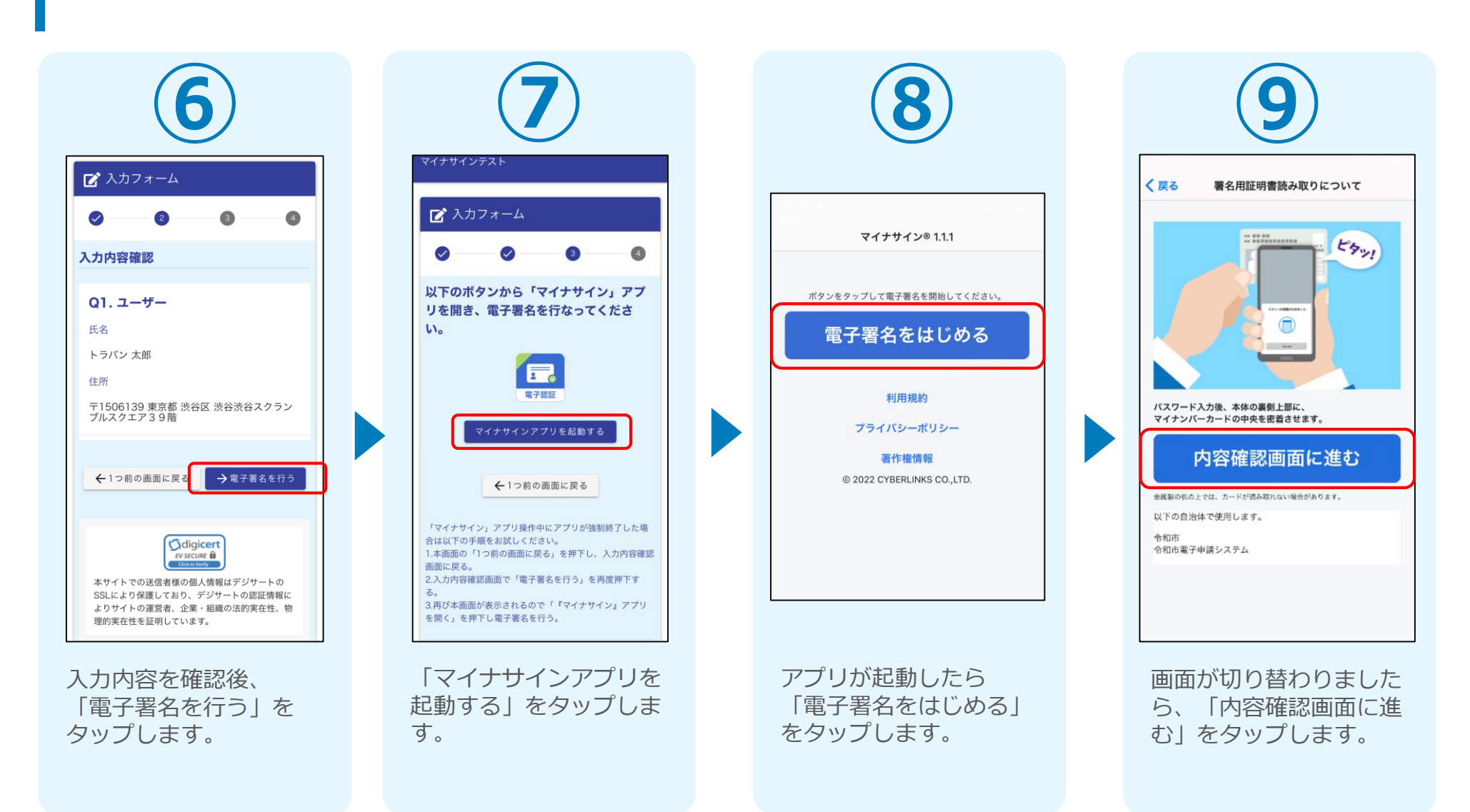

#### 03.マイナンバーカードの読み取り

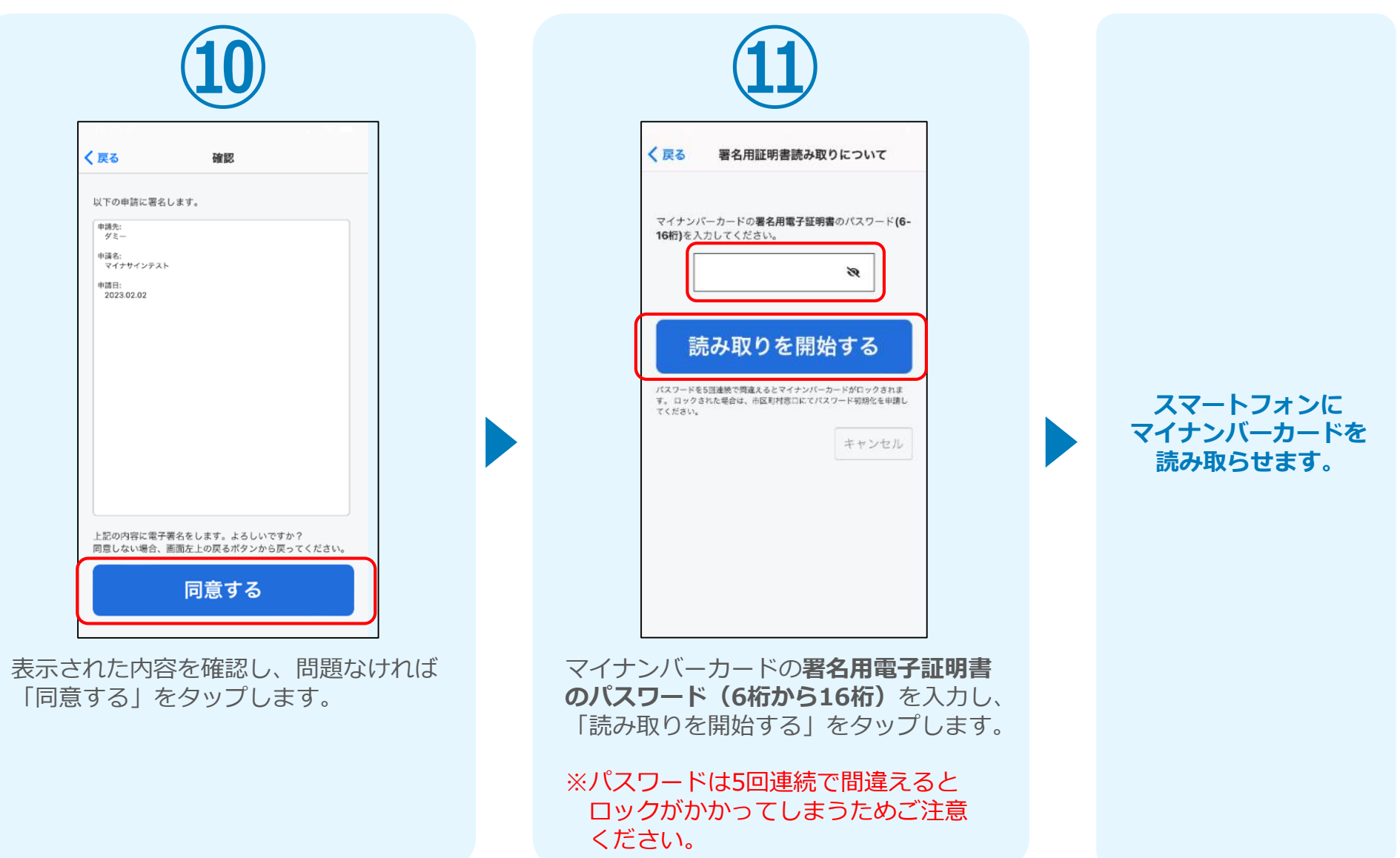

#### 04.読み取り

#### iPhone

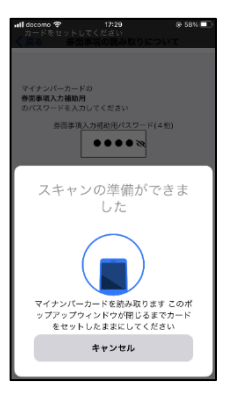

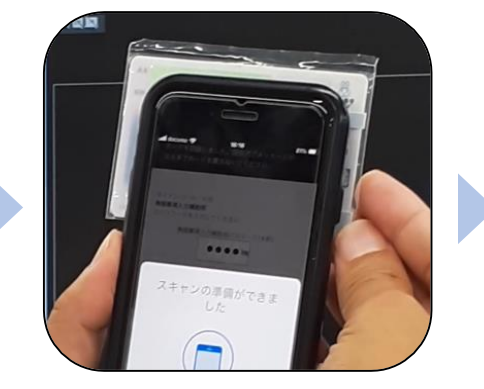

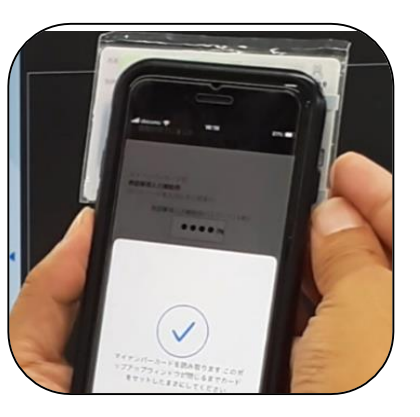

Android

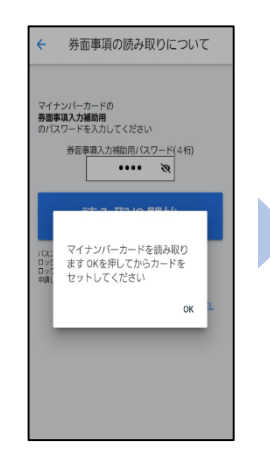

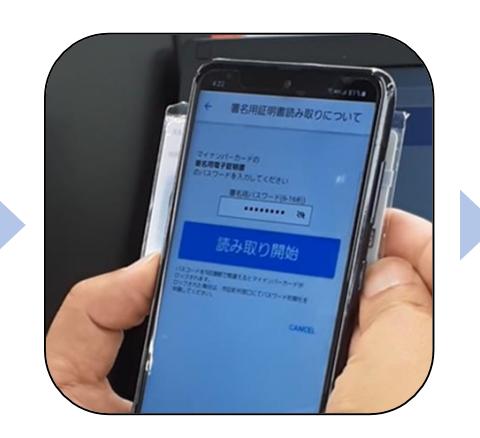

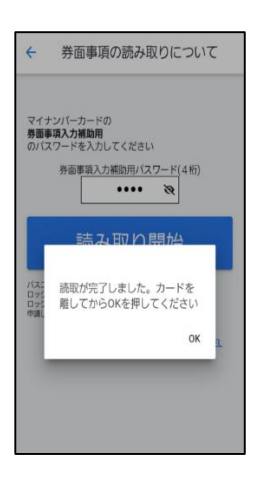

画面に「署名が完了しました」と表示されましたら「OK」をタップする。
 その後、自動で申請画面に戻ります。
 ※自動で戻らない場合は手動でお戻りください。

| <b>く</b> 戻る                | 署名用証明書読み取りについて                                                                            |
|----------------------------|-------------------------------------------------------------------------------------------|
| マイナン/<br>を入力し <sup>-</sup> | ベーカードの署名用電子証明書のパスワード(6-16桁)<br>こください。<br>●●●●●●●●●●●●●                                    |
| パスワードを<br>クされた場            | 5回連続で間違えるとマイナンバーカードがロックされます。ロッ<br>きい。<br>署名が完了しました。<br>申請画面に戻ります。自動で戻らない場<br>会け毛動でお戻りください |
|                            | ОК                                                                                        |
|                            |                                                                                           |

05.仮申請完了

#### メールアプリ等を 利用してメールを 10 🛷 al 😤 🗖 確認します。 🕑 入力フォーム 0-4 🗊 🗊 🗹 送信完了 【重要】仮申請完了のご案内 -【事後決済】各種証明書 電子申 ☆ <証明書の郵送までの必要日数(目安)> 請・オンライン決済 [受付番 申請内容を確認後、確定金額を通知いたします。 号:KR00000472] ♥@トレイ logoform.jp お支払いから〇日間を目途に証明書を郵送させて 頂きます。 N no-reply 18:50 To 自分 ~ ÷ .. こちらのパスワードは、支払手続の また、申請内容については以下の『入力内容を印 刷する』のボタンを押し、印刷または保存をお願 際に使用します。 ※本メールは、フォームにご入力された方にお送りする 自動配信メールです。本メールへの返信はできません。 いします。 ※本メールに心当たりが無い場合は、お手数ですがメー ルを破棄していただきますようお願いいたします。 証明書がお手元に届くまでは大切に < 受付番号: KR00000472 > 受付番号: KR00000472 入力内容を印刷する 保管してください。 □ 最初の画面に戻る 【申請完了のための重要な情報】 申請内容の審査完了後、確定した金額と決済情報入力 のためのURLをお送りします。 ・本URLアクセスのためには、以下のパスワード入力 フォームのお問い合わせ先: デモ市でも課 必要です。 電話番号: 0300000000 受付時間: 08:30 ~ 17:00 【パスワード】 meKiEizgtp #logoform.jp 以下、入力内容です。 電子申請システムのペー 登録したメールアドレス宛 ジに戻った後、画面に に「仮申請完了のご案内| 「送信完了」と表示され メールが届くので、開いて ていることを確認します。 確認します。メールに記載 されているパスワードは今

後の手順で利用するため大切に保管してください。

#### 06.後日届くメールから確定後の支払金額を確認し、 ①クレジットカードにて支払い ※PayPay支払は15頁参照

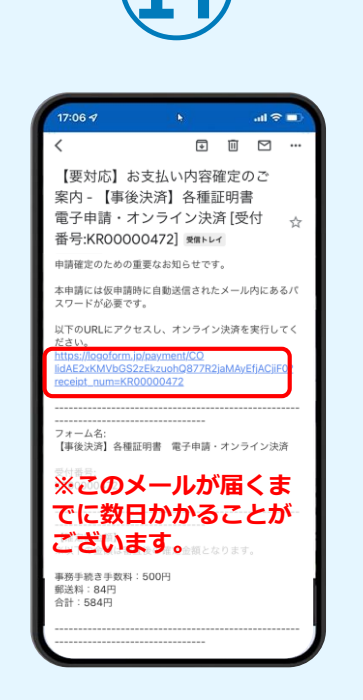

お支払金額が確定すると「お 支払い内容確定のご案内」メ ールが届きます。このメール が届くまでに数日かかること がございます。メールに記載 のURLをSafariやChromeなど のブラウザアプリで開きます。

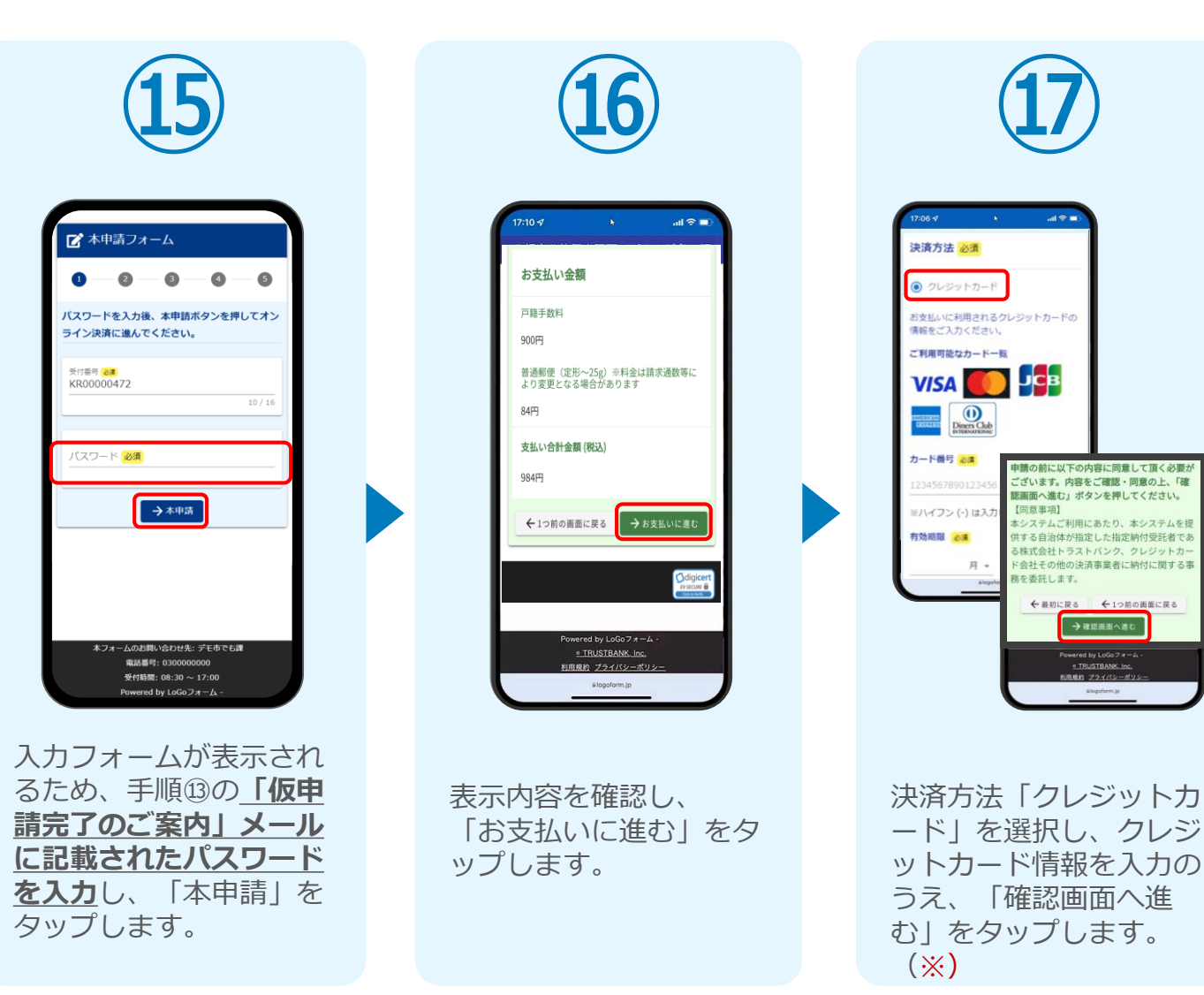

(※)お支払い金額をご確認の上、30分以内に決済を完了してください。
 30分以内に決済を完了できなかった場合、申請はキャンセルとなりますので、再度申請をお願いいたします。

#### 06.後日届くメールから確定後の支払金額を確認し、 ①クレジットカードにて支払い ※PayPay支払は15頁参照

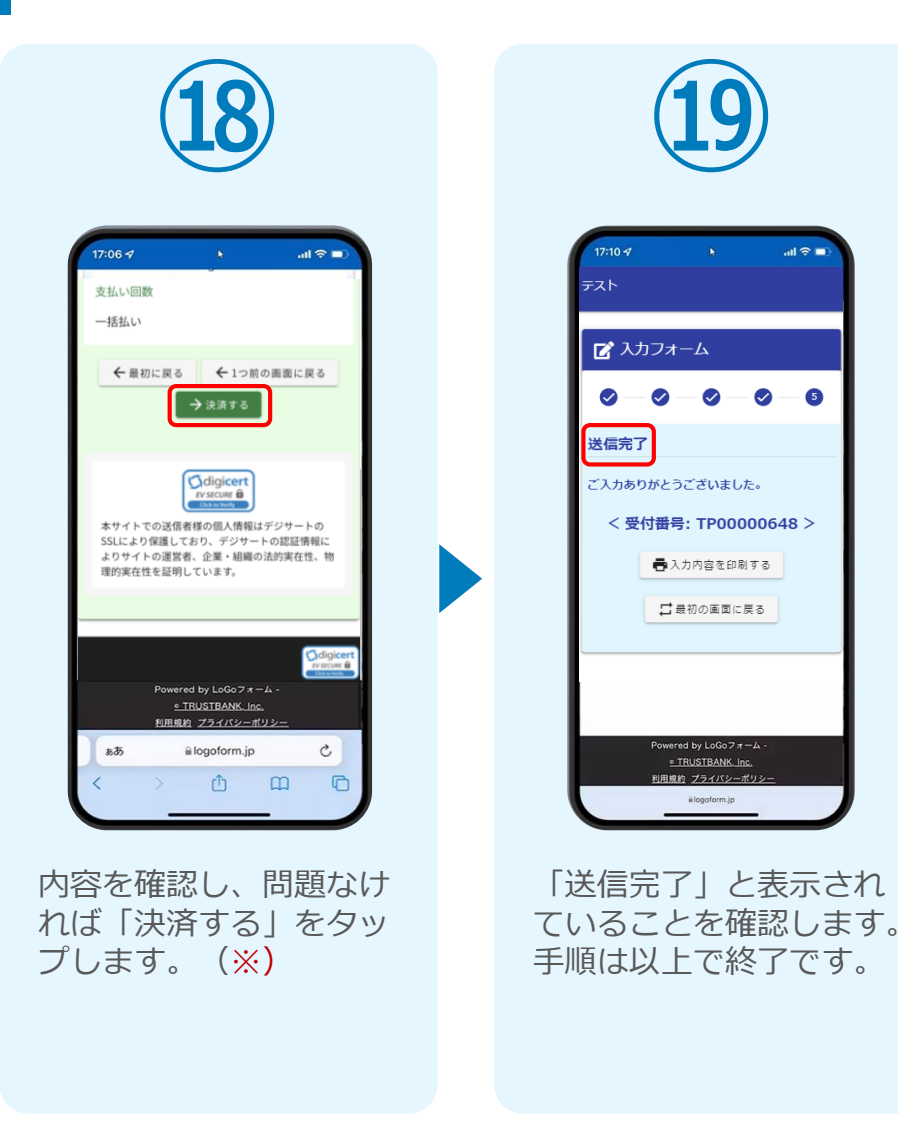

#### 06.後日届くメールから確定後の支払金額を確認し、 ②PayPayにて支払い ※クレジットカード支払は13頁参照

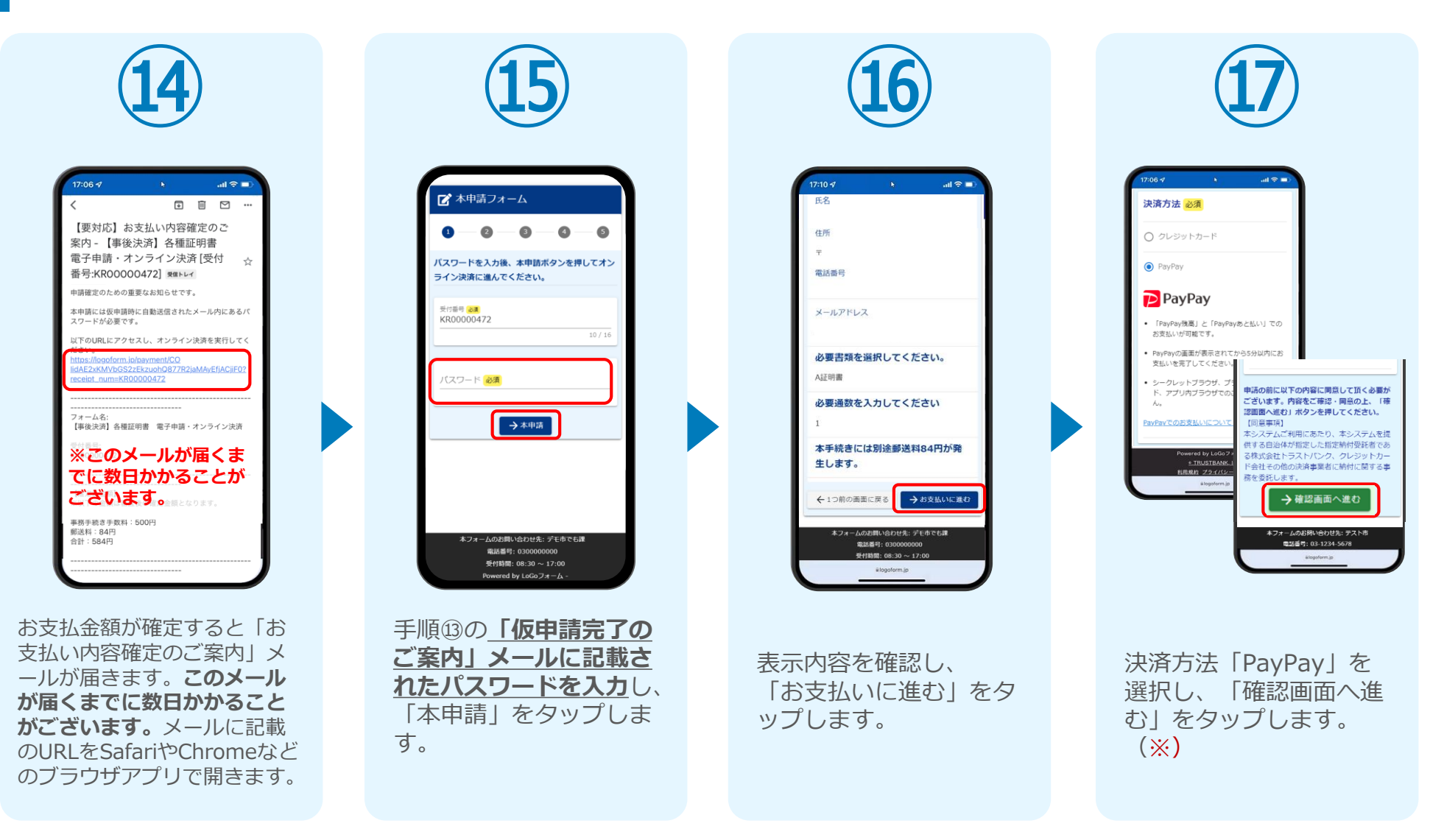

(※)お支払い金額をご確認の上、30分以内に決済を完了してください。
 30分以内に決済を完了できなかった場合、申請はキャンセルとなりますので、再度申請をお願いいたします。15

#### 06.後日届くメールから確定後の支払金額を確認し、 ②PayPayにて支払い ※クレジットカード支払は13頁参照

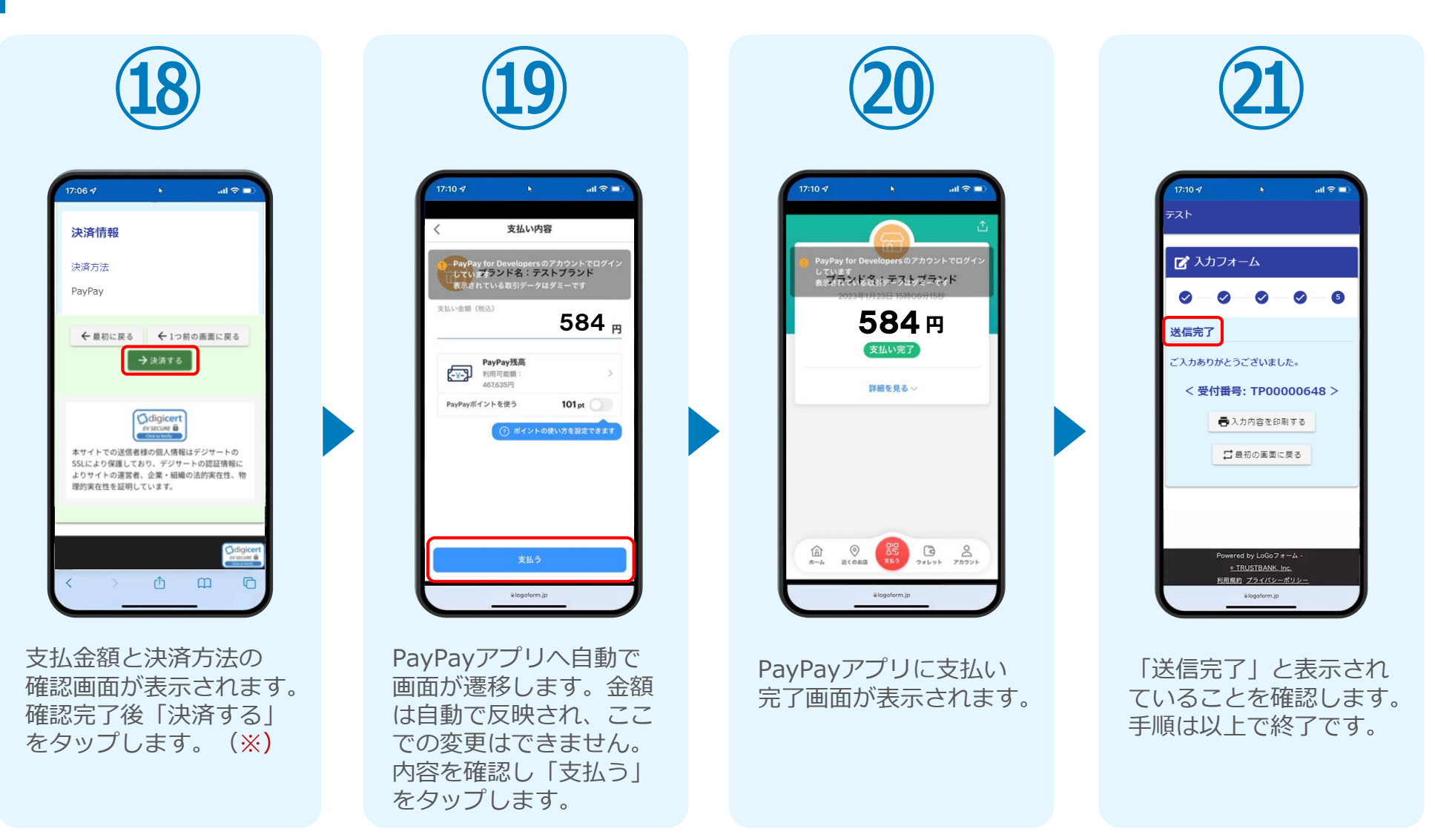